QG Wiki - https://wiki.qg-moessingen.de/

## **Programmübersicht FreeCAD**

16.08.2025 21:44

- 1.2 12 / � 丿 🕷 🐶 👂 📵 🗃 🧳 6
- 1. Konstruktionsbildschirm: Hier führst du alle Konstruktionsschritte durch
- 2. Ansichtenwürfel: Drehst du den Ansichtenwürfel, dreht sich auch dein Körper
- 3. Geöffnete Dateien: Die aktuelle Datei ist blau markiert.
- 4. Arbeitsbereiche: Für Skizzen, technische Zeichnungen, etc. gibt es unterschiedliche Arbeitsbereiche.
- 5. Befehle: Die wichtigsten Befehle werden hier als Symbole angezeigt.
- 6. Baumansicht: Jeder Konstruktionsschritt ist hier zu sehen. Durch markieren und Betätigen der Leertaste können einzelne Konstruktionsschritte aktiviert und deaktiviert werden.

From: https://wiki.qg-moessingen.de/ - QG Wiki Permanent link: https://wiki.qg-moessingen.de/faecher:nwt:freecad:fc\_anleitung:programmuebersicht:start?rev=166912188 Last update: 22.11.2022 13:58

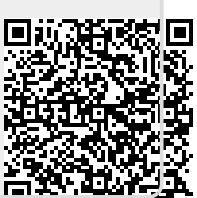

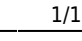